commonplace

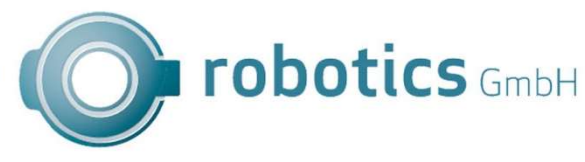

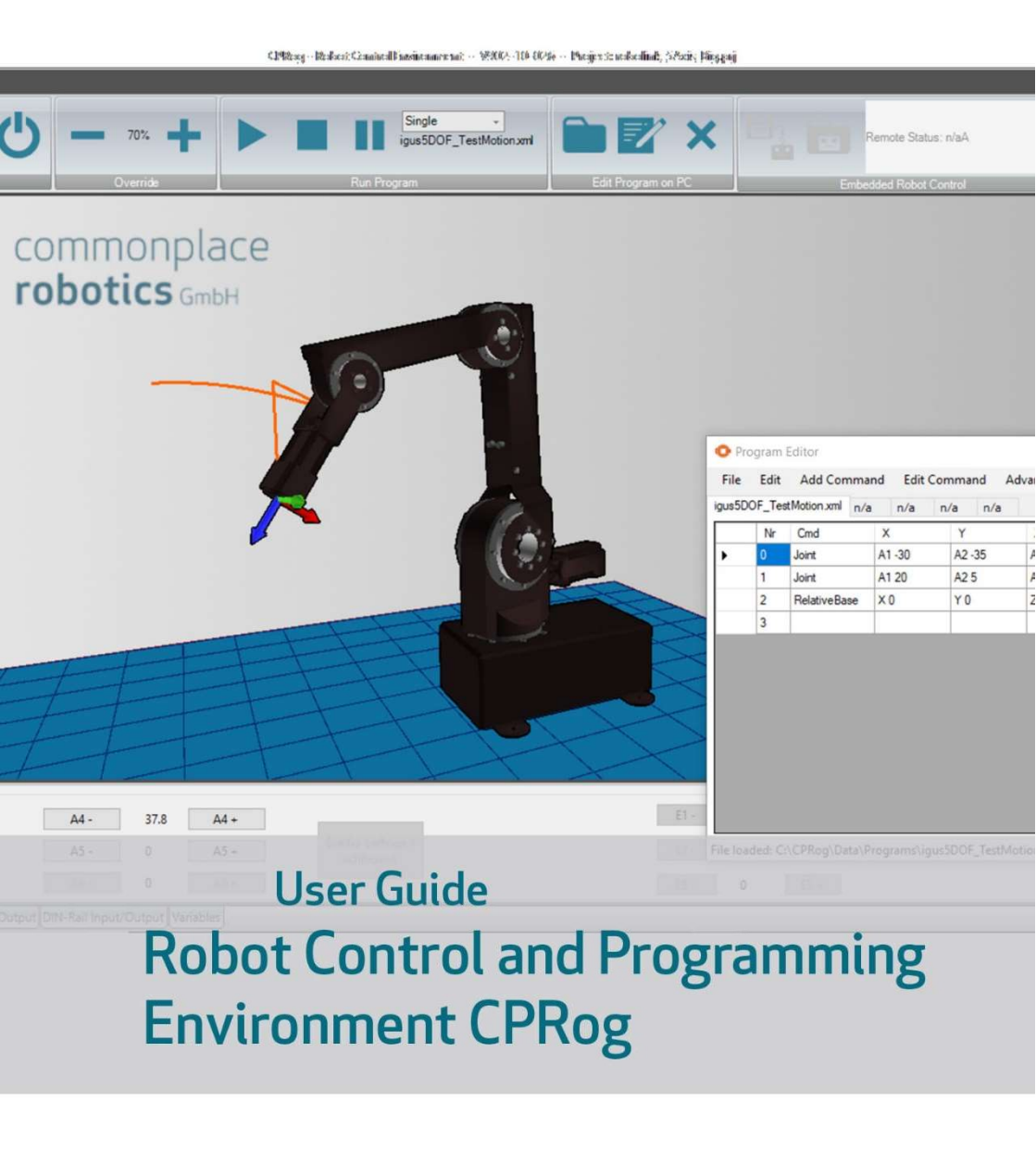

User Guide CPRog Version 2019/10 V02.0-EN

Software Version CPRog V

V902-10

© Commonplace Robotics GmbH, 2011 – 2019

igus® and robolink® are registered trademarks of igus GmbH.

Commonplace Robotics GmbH Im Innovationsforum Bissendorf Gewerbepark 9-11 D-49143 Bissendorf, Germany support@cpr-robots.com www.cpr-robots.com

# Content

| 1. | Safety Instructions |                                            |    |  |  |
|----|---------------------|--------------------------------------------|----|--|--|
| 2. | I                   | Introduction                               | 6  |  |  |
|    | 2.1                 | Specification                              | 6  |  |  |
| 3. | I                   | Installation                               | 7  |  |  |
|    | 3.1                 | Installing the CAN-to-USB Driver           | 9  |  |  |
|    | 3.2                 | Licensing                                  | 9  |  |  |
| 4. | -                   | The CPRog Programming Environment          | 10 |  |  |
|    | 4.1                 | Introductory Remarks                       | 10 |  |  |
|    | 4.2                 | Selecting the right Robot Type             | 11 |  |  |
|    | 4.3                 | Navigation with the Mouse                  | 11 |  |  |
|    | 4.4                 | Move the Robot with Joypad and Buttons     | 12 |  |  |
|    | 4.5                 | Interactive Motions of the Robot in the UI | 13 |  |  |
|    | 4.6                 | Create Robot Programs                      | 13 |  |  |
|    | 4.7                 | Start Robot Programs                       | 16 |  |  |
| 5. | (                   | Connecting the Real Robot                  | 17 |  |  |
|    | 5.1                 | Connection to Hardware                     | 17 |  |  |
|    | 5.2                 | Moving the Robot                           | 18 |  |  |
|    | 5.3                 | Referencing the Robot                      | 18 |  |  |
|    | 5.4                 | Application Configuration                  | 18 |  |  |
|    | 5.5                 | Updating the CPRog Software                | 19 |  |  |
| 6. | I                   | Interfaces                                 | 20 |  |  |
|    | 6.1                 | Digital Inputs and Outputs                 | 20 |  |  |
|    | 6.2                 | PLC Interface                              | 20 |  |  |
|    | 6.3                 | Plugin Interface                           | 20 |  |  |
|    | 6.4                 | CRI Interface                              | 21 |  |  |
| 7. | 0                   | Support                                    | 21 |  |  |

# 1. Safety Instructions

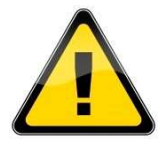

- Observe the respective documentation of the robot kinematics, in particular the safety instructions contained therein.
- Backup important data before installing the CPRog software.
- Before updating the CPRog software, create a backup of the current version, e.g. by renaming the folder C:\CPRog\ to C:\CPRogBAK\.
- Always ensure personal safety when operating a robot arm or commissioning a robot cell! Ensure that there are no persons within reach of the arm or other danger points!
- CE marking:

Robot arm and control system are only one part of a system that must be evaluated for risks in its entirety and comply with the current safety regulations. The commissioning engineer of the plant is responsible for this. The EC declaration of conformity of the robot controllers / kinematics can be found

I he EC declaration of conformity of the robot controllers / kinematics can be found in the corresponding documentation.

# 2. Introduction

CPRog is a control and programming environment for robots. The 3D user interface allows a quick start into programming. Due to the modular design different kinematics and motor drivers can be controlled.

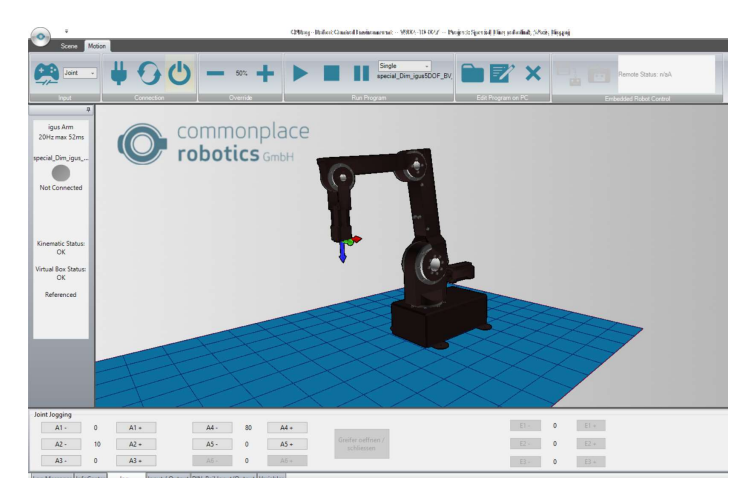

These operating instructions are supplemented by the respective robot-specific operating instructions.

#### 2.1 Specification

| Operating System       | Microsoft Windows 10                      |
|------------------------|-------------------------------------------|
| Minimum system         | Processor: similar to Core i3 or better   |
| requirements           | Hard disk space: 200 MB                   |
|                        | 1 USB 2.0 port                            |
|                        | 1 Ethernet port                           |
|                        | .NET Framework 4.5                        |
| Supported motor        | CPR protocol CAN-V2                       |
| electronics interfaces | CANopen for selected motor controller     |
|                        | Lynxmotion SSC-32u                        |
| Supported CAN adapters | PEAK-System PCAN-USB                      |
| Kinematics             | Articulated arm robot with 4, 5 or 6 axes |
|                        | Gantry robot with 3 axes                  |
|                        | Delta robots                              |
|                        | Each with up to 3 additional axes         |

# 3. Installation

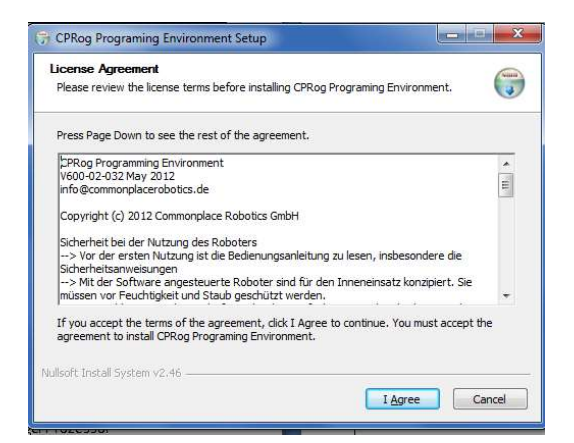

| CPRog Programing Environment Setup                                                                                            |                                                                                 | ×                                        |
|----------------------------------------------------------------------------------------------------|---------------------------------------------------------------------------------|------------------------------------------|
| Choose Install Location<br>Choose the folder in which to install CPRog P                                                      | Programing Environment.                                                         | <b>(</b>                                 |
| Setup will install CPRog Programing Environm<br>folder, click Browse and select another folde                                 | ent in the following folder. To inst<br>r. Click Install to start the installat | a <mark>ll</mark> in a different<br>ion. |
| Destination Folder                                                                                                    | Br                                                                              | owse                                     |
| Space required: 10.2MB<br>Space available: 30.7GB                                                                             |                                                                                 |                                          |
| Nullsoft Install System v2.46                                                                                                 |                                                                                 |                                          |
|                                                                                                    | < Back Install                                                                  | Cancel                                   |
| 🗟 CPRog Programing Environment Setup                                                                                          | < Back Install                                                                  | Cancel                                   |
| CPRog Programing Environment Setup     Installation Complete     Setup was completed successfully.                            | < Back Install                                                                  | Cancel                                   |
| CPRog Programing Environment Setup<br>Installation Complete<br>Setup was completed successfully.<br>Completed                 | < Back Install                                                                  | Cancel                                   |
| CPRog Programing Environment Setup Installation Complete Setup was completed successfully. Completed Show details             | < Back Install                                                                  | Cancel                                   |
| CPRog Programing Environment Setup<br>Installation Complete<br>Setup was completed successfully.<br>Completed<br>Show details | < Back Install                                                                  | Cancel                                   |
| CPRog Programing Environment Setup Installation Complete Setup was completed successfully. Completed Show details             | < Back Install                                                                  | Cancel                                   |

Insert the CPRog CD or the USB stick into the drive. Depending on your system the CD menu will open, or please start manually: D: \autorun\autorun.exe

Or D:\CPRogInstaller.exe

You may have to allow changes on your system.

After starting the installation you have to choose between German and English as language. Then confirm the license agreement.

In the next step you can choose where CPRog should be installed. The recommended directory is C:\CPRog.

When installing CPRog in a Windows program directory like

#### C:\Programs

it is possible that CPRog can only be started as administrator.

The installation usually only takes a few seconds.

| (😚 CPRog Programing Environ | ment Setup                                                                                                    |                                          |
|-----------------------------|----------------------------------------------------------------------------------------------------|------------------------------------------|
|                             | Completing the CPRog I<br>Environment Setup Wizz<br>CPRog Programing Environment has bee<br>computer.<br>Click Finish to dose this wizard.<br>Start CPRog. | Programing<br>ard<br>n installed on your |
|                             | < Back Finish                                                                                                    | Cancel                                   |

After finishing the installation you can start CPRog directly.

Now you can start CPRog via the link on the desktop or via the start menu. After the start you can select the suitable project with your robot in the logo menu above left.

**Installation error:** The installation wizard checks whether all necessary extensions are available, especially the .NET framework. If this is not the case, an error message appears. The .NET framework must be installed manually:

→ Search the network for "Microsoft .NET download" and install it.

#### 3.1 Installing the CAN-to-USB Driver

The robot is delivered with the PCAN-USB driver from www.peak-system.com. To use the adapter, the appropriate driver must be installed. This can be done from the CPRog installation CD (button "Install USB-CAN Adapter"), from the USB stick (directory PCAN-USB-Adapter) or from the installation CD of the manufacturer.

After starting the installation, you must

- accept the license agreement and
- specify the installation folder.

In the next step, please check whether the PCAN-USB device and the PCAN-View CAN-Bus Monitor are selected for installation as shown in the following figure.

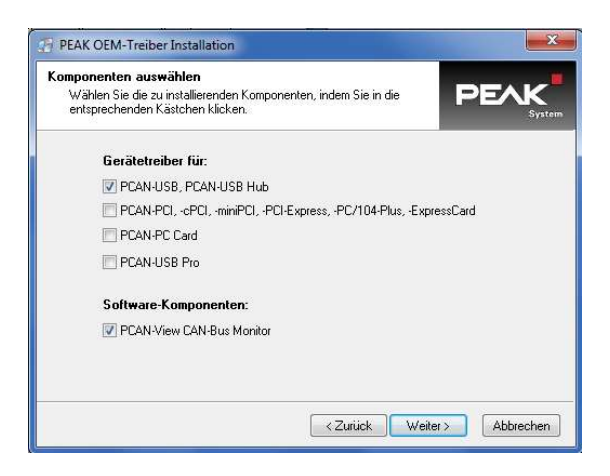

Choose for the installation:

- PCAN-USB
- PCAN-View

The PCAN-View Monitor offers the possibility to check whether the adapter is correctly connected.

### 3.2 Licensing

The CPRog software requires a license key to be started. This key is already integrated in the installation version of CPRog.

Please do not change the content of the license file, otherwise it will become invalid!

The included standard license allows the installation and use of CPRog on any number of computers in the company or organization of the licensee.

# 4. The CPRog Programming Environment

Section 4 explains the CPRog software, all steps can be simulated. In section 5 the real robot is then connected and moved.

#### 4.1 Introductory Remarks

The CPRog programming environment allows control and programming of the robolink robot arm. You can work both online and offline, i.e. without robots. CPRog is a Windows software.

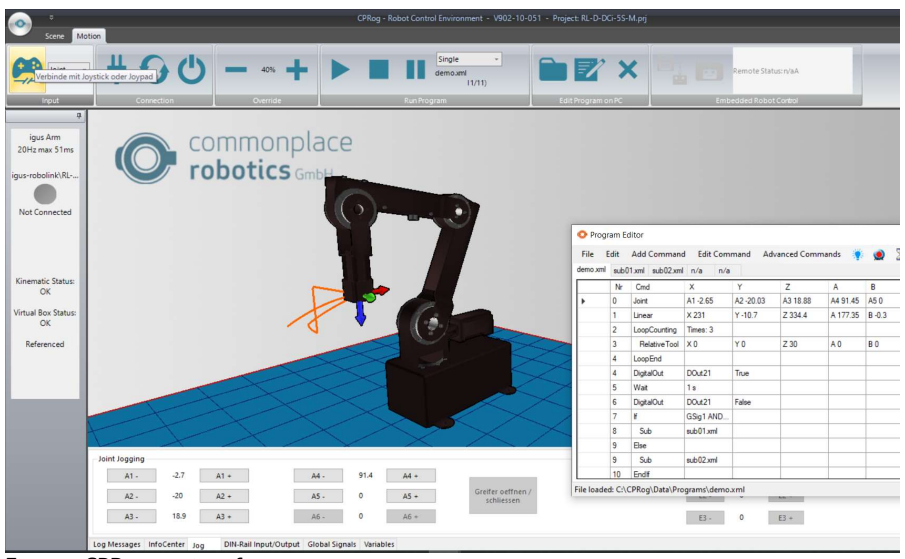

Figure 2: CPRog user interface

In the upper area, the two tabs "Scene" and "Motion" provide access to the main functionalities. In the left corner, information about the current state of the physical robot is displayed.

There are five tabs at the bottom:

- "Log Message": Messages from the program about status or errors.
- "Info Center": Shows axis values, the cartesian position and further information.
- "Jog": Keys to move the robot
- "DIN-Rail Input/Output": Display and set the digital IO of the control unit.
- "Variables: Displays the current state of program variables.

Additional functions such as loading another project or referencing the robot can be found in the menu that opens when you click on the round logo in the upper left corner.

# 4.2 Selecting the right Robot Type

CPRog offers project-related settings for different types of robots, such as 4- or 5-axis robots. Please download the project that fits your robot arm. An example:

- igus\_5DOF\_SV\_AE.prj
- 5DOF stands for a 5-axis robot (DOF = Degrees of Freedom).
- SV stands for "Small Version", BV for "Big Version".
- AE stands for "output encoder. The projects for robots with motor encoders do not have this abbreviation.

Click on the circle in the upper left corner and select "Open project". Now select the file with your robot arm. CPRog remembers your setting.

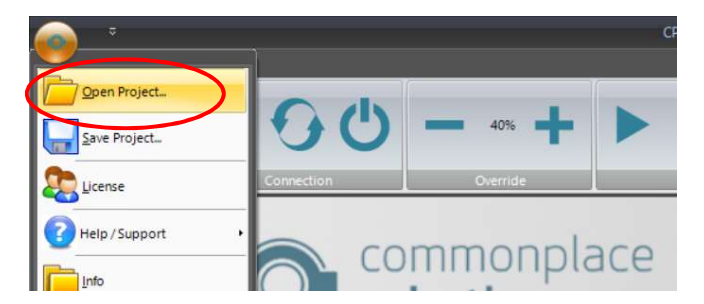

Figure 3: "Open Project" menu entry

### 4.3 Navigation with the Mouse

To navigate in the CPRog 3D environment, a 3-button mouse is recommended:

- Left button: Selection of robot and other objects
- Middle button: Navigation in the scene
  - Turn it: Drag the mouse while holding down the middle mouse button.
  - Move: Drag the mouse while holding down the middle mouse button and holding down the CTRL key.
  - Zoom: Drag the mouse with the middle mouse button pressed and hold down the SHIFT key (zooms to the centre of the scene).

- Mouse wheel: Zoom to the current cursor position
- Right key: Opens the context menu.

Alternatively, the function of the left mouse button can be changed in the upper menu area under Scene/Navigation. Possible options are selection, rotation, panning or zooming.

### 4.4 Move the Robot with Joypad and Buttons

The robot can be moved (or "jogged") manually while no program is running. The main controls are the Joypad Connect Panel, the Motion Type Selection List, and the Override.

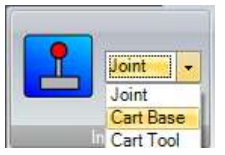

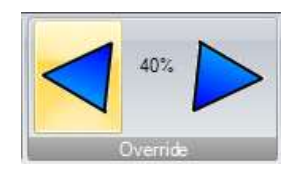

Figure 4: Control panels for moving the robot

By pressing the joystick button, CPRog connects to a joypad. If the connection was successful, a green OK sign is displayed on the joystick button.

The device must be of the "Joystick" or "Gamepad" type. You can find further information on establishing a connection in the protocol window.

The "Joint" mode allows the individual robot axes to be moved from A1 to A6, if available. In Cart Base mode, the robot moves in straight lines along the X, Y and Z axes of the base coordinate system. In Cart Tool mode, the robot moves according to the current tool coordinate system.

The override scales the movement speed between 0 and 100%.

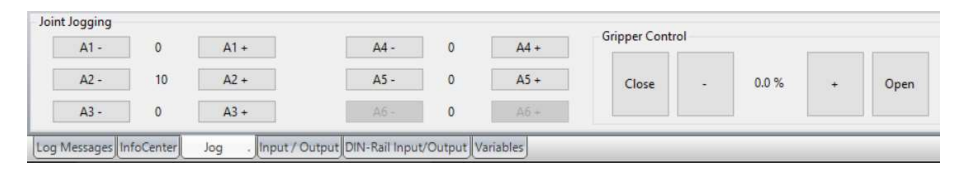

Figure 5: The buttons for joint movements. In the card safe mode, the keys change to X, Y, Z, A, B, C.

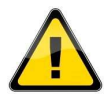

When the Virtual Wall is active, the program prevents it from leaving the allowed area.

The easiest way to move the robot is with a connected joypad. The picture below shows the key assignments.

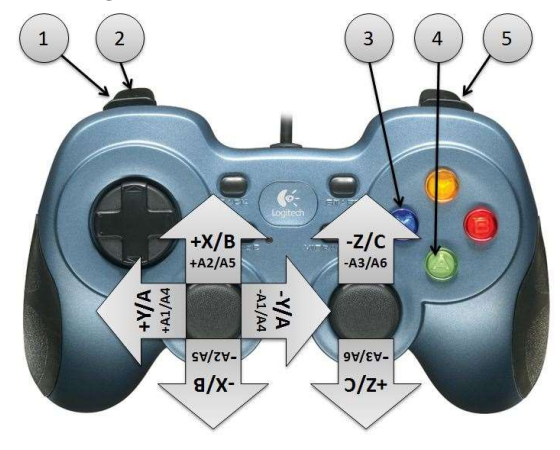

#### Legend:

- 1. Change Movement Mode
- 2. Change active robot
- 3. Gripper open/close
- 4. Record motion point
- 5. Change key assignments: Switching between X, Y, Z and A, B, C

Figure 6: Key assignments of the joypad. Upper lines for Cartesian mode, lower for Joint mode.

#### 4.5 Interactive Motions of the Robot in the UI

An alternative to the joypad is to drag the robot in the graphical 3D environment. When selecting an axis and moving the mouse with the left mouse button pressed down, this axis rotates forwards or backwards depending on the mouse movement. The mouse has to be dragged up and down.

#### 4.6 Create Robot Programs

CPRog allows the creation of robot programs that are saved as . xml files. The integrated program editor is provided for editing these files, but small changes can also be made with a standard text editor.

#### 4.6.1 Edit program

The "TextEdit" button in the "Edit programs" area of the "Motion" tab opens the TextEdit program editor.

| File  | Edit     | Add Comm | and Edit C | ommand   | 🙍 🔟      | 4 ×      | 1       |      |         |      |        |                     |   |
|-------|----------|----------|------------|----------|----------|----------|---------|------|---------|------|--------|---------------------|---|
| NGrip | oing01.x | ml n/a   |            |          |          |          |         |      |         |      |        |                     |   |
|       | Nr       | Cmd      | Х          | Y        | Z        | A        | В       | С    | vel     | acc  | smooth | Description         | _ |
| •     | 0        | DOut     | Local: F   | Ch: 1    | State: T |          |         |      |         |      |        | activate conveyor   |   |
|       | 1        | DOut     | Local: F   | Ch: 2    | State: T | 1        |         |      |         |      |        | move conveyor right |   |
|       | 2        | DOut     | Local: T   | Ch: 11   | State: T |          |         |      |         |      |        | activate gripper    |   |
|       | 3        | Joint    | A1 -4.19   | A2 37.61 | A3 56.77 | A4 -5.86 | A5 0    | A6 0 | 40 %    | 40 % | true   |                     |   |
|       | 4        | Loop     | Dln        | Local: F | Ch: 4    | State: T |         |      |         |      |        |                     |   |
|       | 5        | Wait     | 1 s        |          |          |          |         |      |         |      |        |                     |   |
|       | 6        | LoopEnd  |            |          |          |          |         |      |         |      |        |                     |   |
|       | 6        | Linear   | X 406      | Y -29.7  | Z 170.6  | A -4.19  | B 88.52 | C 0  | 80 mm/s | 40%  | true   |                     |   |
|       | 7        | DOut     | Local: T   | Ch: 11   | State: F | 1        |         |      |         |      |        | grip work piece     |   |
|       | 8        | Wait     | 0 s        |          |          | 1        |         |      |         |      |        |                     |   |
|       | 9        | Linear   | X 405      | Y -29.6  | Z 219.2  | A -4.19  | B 88.52 | C 0  | 80 mm/s | 40%  | true   |                     |   |
|       | 10       | Joint    | A1 22.58   | A2 39.34 | A3 62.09 | A4 -12.9 | A5 0    | A6 0 | 40 %    | 40 % | true   |                     |   |

Figure 7: TextEdit Program Editor

The five buttons on the right allow direct operation:

- Recording of a motion command (linear or joint, depending on the current motion type of the robot) with the current robot position
- Recording a pause
- Recording of a gripper command
- Delete the selected line
- Set the selected line as the starting point for the next program start.

All fields of the commands can be edited directly, e.g. change the speed. Changes are applied when another line or field is clicked.

Press the "Delete" key to delete the current line. To remove text from a cell, use the "Backspace" key.

A line can be copied with Ctrl-C (or in the Edit menu), Ctrl-V inserts the command again.

All new commands are inserted in the line above the selected line.

If "Save" is selected from the File menu, the current program is saved and loaded into the robot. Thereby the robot is synchronized with the text editor again.

If you select "Save as" from the File menu, the current program will be saved under a different name. The new file is loaded into the robot.

The editor contains a syntax check. Invalid cells are highlighted red, the syntax of the command is displayed in the bottom line as help. While the program contains syntax errors, it cannot be saved.

#### 4.6.2 Command specification

The following table shows a list of commands. The document "CPR\_Command Reference.pdf" contains detailed command specifications and examples and can be found on the Wiki, in the section "Programming Environment CPRog".

| Command              | Function                                                    |
|----------------------|-------------------------------------------------------------|
| Motion               |                                                             |
| Joint                | Movement in Joint Mode                                      |
| JointByVariable      | As above, but the objective is defined by a variable.       |
| Linear               | Movement on a straight line to a cartesian xyzabc position  |
| LinearByVariable     | As above, but the target position is defined by a variable. |
| RelativeBase         | Relative motion with offset in base coordinates             |
| RelativeTool         | Relative motion with offset in tool coordinates             |
| RelativeJoint        | Relative motion with offset in joint coordinates            |
| All: Abort Condition | Motion commands can be interrupted                          |
| All: Smoothing       | Smooth transition between movements                         |
| All: Acceleration    | Acceleration for movements                                  |
| Input/Output         |                                                             |
| DigitalOut           | Setting a digital output to On or Off                       |
| Gripper              | Opening or closing the gripper (depending on configuration) |
| Structure            |                                                             |
| LoopCounting         | Loop with a number of passes                                |
| LoopConditional      | Loop with termination condition                             |
| If-Then-Else         | Conditional branching                                       |
| Wait                 | Wait until a period has elapsed                             |
| WaitConditional      | Wait until a condition is fulfilled                         |
| Sub                  | Calling a subroutine                                        |
| Advanced             |                                                             |
| DefPosVariable       | Definition of a Position Variable                           |
| DefNumberVariable    | Definition of a Number Variable                             |
| Variable Operations  | Operations like plus or minus on variables                  |
| PluginTargetPos      | Calls a plugin to e.g. get a target position from a camera  |

#### 4.7 Start Robot Programs

The robot program must be loaded and started.

1. Load the program:

Press the folder icon in the "Edit Program"

area of the "Motion" tab and select a program, e.g. igus5DOF\_TestMotion. Xml

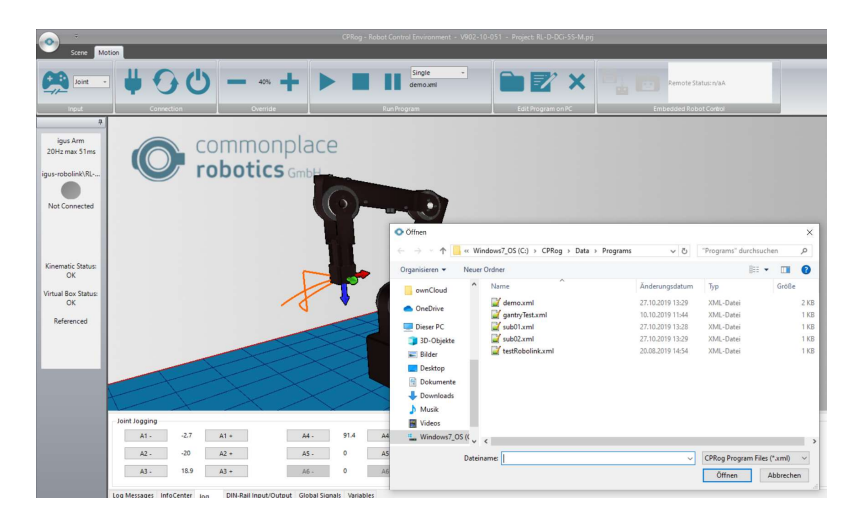

2. Adjust the override:

Before starting a new program, set the override to e.g. 20%. Be particularly attentive during the first complete program run.

3. Start the program:

Press the playback icon in the Run Program area of the Motion tab.

4. Stop or pause the program:

After pressing the pause symbol, the robot continues with the program by pressing the playback symbol again.

After pressing the stop symbol, the program starts with the first command when the playback is pressed again.

# 5. Connecting the Real Robot

### 5.1 Connection to Hardware

The real robot can be controlled like the simulated one, only the hardware has to be connected first: Connect", "Reset error" and "Release motors" keys.

These steps are robot-specific, please observe the operating instructions enclosed with the robot kinematics!

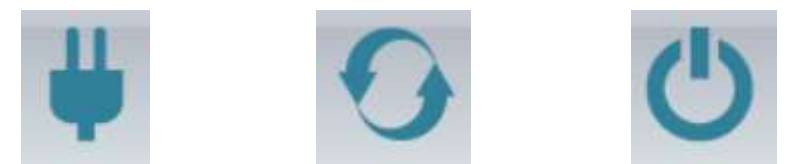

Figure 8: Buttons for connecting to the hardware, resetting errors and enabling the motors

| Step one: | Establish connection to the hardware. This step initializes the USB<br>CAN interface or the Ethernet connection.<br>The LED on the left side of CPRog changes from grey to red.<br>Several error messages are displayed below the LED.                                                               |
|-----------|----------------------------------------------------------------------------------------------------|
| Step two: | Reset the errors. This key is used to reset the error memories of the electronic modules of the controller. The axis positions are transferred from the real robot to the simulation environment. The 3D visualization of the robot should now correspond to the current position of the real robot. |
|           | This must be checked with every error reset!<br>If the values do not match, a referencing must be performed, described in<br>the following section.                                                                                                    |
|           | The LED remains red. The error messages are deleted, only "Motors not<br>enabled" remains.<br>If other error messages are displayed, try again and follow the instructions<br>in the robot documentation.                                                                                            |

Step three: Activation of the motors. The LED is now green.

### 5.2 Moving the Robot

It is now possible to move the robot with the jog buttons, with the mouse in the graphic or with a gamepad, see section 4.4.

#### 5.3 Referencing the Robot

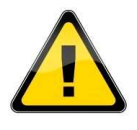

If the robot is not completely referenced, only joint movements are allowed. To avoid collisions, cartesian movements or the start of a robot program are deactivated. The reference status is displayed on the left side of CPRog.

The procedure for referencing is described in the robot-specific documentation.

#### 5.4 Application Configuration

The configuration of the CPRog software is done via XML files. These can be adjusted with an editor.

#### 5.4.1 Project file

This file contains project-specific information, such as which robot is to be loaded with which start program. Here you can also adjust the number of DIO boards or activate the CRI interface. The files are stored in:

c:\CPRog\Data\Projects\

#### 5.4.2 Configuration of the robot

Each robot in the CPRog software has its own XML file, for example

#### C:\CPRog\Data\Robots\igus\_5DOF\_SV\igus\_5DOF\_SV.xml

In this file the software limit switches of the axes can be defined, but also axis speeds or the geometry of the arm.

### 5.5 Updating the CPRog Software

Updates of the CPRog software are available on our Wiki wiki.cpr-robots.com in the section "CPRog". Please rename your old CPRog folder to e.g. c:\CPRogBAK before starting the installation. So you can switch back to the old version in case of doubt.

The following has to be transferred from the previous installation:

- The created robot programs
- Changes in the project or robot configurations

# 6. Interfaces

#### 6.1 Digital Inputs and Outputs

The simplest connection, e.g. to a PLC, is possible via digital inputs and outputs. Each robolink controller is supplied with a DIO module. One module provides 7 inputs and 7 outputs. A total of 3 modules can be used.

The outputs are switched by IC relays, capable of up to 500 mA. This value must not be exceeded during the switching process (e.g. by charging currents of capacitors).

#### 6.2 PLC Interface

The "PLC interface" enables the integration of the robolink arm into a production system controlled by a PLC. By means of digital inputs, the PLC can switch the robot ready for operation and start a program. It can monitor the status of the robot via digital outputs. In this way, the robot can work without manual interaction. Further details are available on wiki.cpr-roboter.de, in the section PLC-Interface.

### 6.3 Plugin Interface

CPRog provides a plugin interface. It makes it possible to connect image processing systems or PLC components, for example. With various defined functions, the plugins represent a bridge between program execution in CPRog and external systems.

Example: The IFM O2D SmartCamera can recognize taught-in contours and transfer the target position via Ethernet. The corresponding plugin reads this position and transfers it to the CPRog program flow. The robot can then move to the appropriate position and grip the part.

The plugins can be provided by CPR, or they can be created project specific. Further information and C# sample code for a PlugIn can be found at wiki.cpr-roboter.de.

#### 6.4 CRI Interface

The CRI interface enables control of the robot via Ethernet. The robot can be moved, programs can be uploaded and executed.

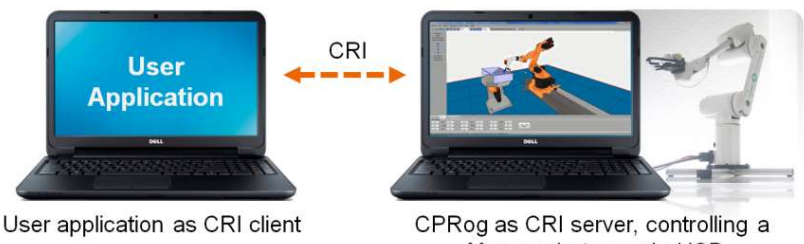

Mover robot arm via USB

This interface makes it possible to combine the CPRog functions with application-specific algorithms, such as a teleoperation system or a database.

On the wiki.cpr-roboter.de, section "Interfacing" you can download the CRI documentation and a C# sample project for a client.

# 7. Support

You can find further information and instructions on our Wiki:

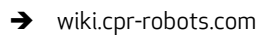

Please feel free to contact us directly if you have any problems or questions:

→ Mail: <u>support@cpr-robots.com</u>

Please describe the problem in detail and send the file "logMessages.log" from the folder c:\CPRog\.

We can support you by mail, phone or TeamViewer and answer your questions!

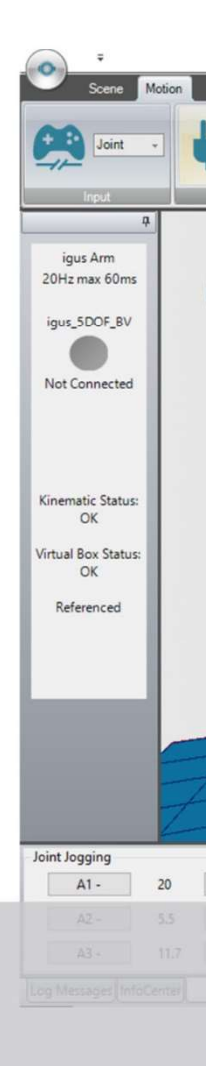

© Commonplace Robotics October 2019